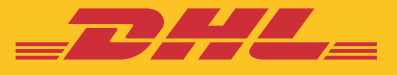

# Handleiding MyDHL+ CORPORATE

**DHL Express – Excellence. Simply delivered.** 

### Inhoudsopgave

| INTRODUCTIE                                       | 3  |
|---------------------------------------------------|----|
| STARTEN MET MYDHL+ CORPORATE                      | 3  |
| GEBRUIKERS TOEVOEGEN                              | 4  |
| CREEREN VAN GROEPEN                               | 5  |
| GEBRUIKERS TOEVOEGEN AAN EEN GROEP                | 6  |
| BEHEREN VAN ADRESBOEK                             | 6  |
| PRIJSOFFERTE EN TARIEFWEERGAVE                    | 8  |
| CONTROLE OVER ZENDINGSLIMIETEN                    | 9  |
| INSTELLEN VAN ZENDINGSRESTRICTIES                 | 9  |
| BEHEREN VAN ZENDINGSREFERENTIES                   | 10 |
| BEHEREN VAN DHL ACCOUNTNUMMERS EN BETALINGSOPTIES | 11 |
| BEHEREN VAN BEZORGOPTIES                          | 12 |
| BERICHTEN VERSTUREN NAAR GEBRUIKERS               | 13 |

-----

### INTRODUCTIE

MyDHL+ Corporate biedt bedrijven de mogelijkheid om het beheer te hebben over meerdere verzenders binnen hun bedrijf. Dit zorgt voor duidelijk, efficiëntie en overzicht in het verzendproces, enkele voordelen zijn:

- Beheer van toegangs-en verzendopties
- Verzendgeschiedenis opgedeeld per afdeling (groep) of bedrijfsniveau
- Direct inzicht en controle over verzendingsverzoeken van collega's
- Meer mogelijkheden door het gebruik van gedeelde adresboeken
- Extra beveiliging door het afschermen van uw accountnummer en of uw tarieven

Als administrator kunt u:

- Groepen, administrators en eindgebruikers (verzenders) instellen
- Beheer van uw DHL account nummers en bepalen wie welk accountnummer mag gebruiken
- Bepalen wie wat voor producten mag gebruiken
- Het bijhouden van een algemeen adresboek en mogelijk restricties per adres
- Goedkeuren en/of weigeren van zendingen
- Beheer van zendingsreferenties en het toewijzen van deze aan een bepaalde groep of verzender
- Inzicht in de verzendhistorie van alle verzenders binnen de Corp omgeving

### **STARTEN MET MYDHL+ CORPORATE**

MyDHL+ Corporate werkt alleen met Internet Explorer (9 of hoger), Mozilla Firefox, Google Chrome, Safari en Opera.

- **Step 1:** Login bij MyDHL+ Corporate door middel van uw emailadres en wachtwoord bij: https://mydhl.express.dhl
- Step 2: Klik op Admin Controle bovenin de gele balk.
- Step 3: Kies aan de linkerkant welke optie u wilt gaan gebruiken / toepassen

| MyDHL+ Home                      | Verzenden        | Traceren      | Zendingen beheren 🕕             | Admin Con | trole мувш   | t <sub>1</sub> Verzenden v | roor: | Mijn zendinger | n 👖 Mijn profie |
|----------------------------------|------------------|---------------|---------------------------------|-----------|--------------|----------------------------|-------|----------------|-----------------|
|                                  |                  |               |                                 |           |              | - Group                    | 0.    | Annuleren      | Opsiaan         |
| Admin Contro                     | ole              |               |                                 |           |              |                            |       |                |                 |
| Admin Controle                   |                  | Bedriifsov    | erzicht                         |           |              |                            |       |                |                 |
| Bedrijfsoverzicht                |                  | Dearing       | CILIOIIL                        |           |              |                            |       |                |                 |
| Groepen                          |                  | Beheer uw bee | drijfsadres en contactgegevens. |           |              |                            |       |                |                 |
| Gebruikers                       |                  | Bedrijf       |                                 | ~         | Telefoontype | Landcode                   | Tele  | efoon          | Extensie        |
| Zending instellingen e           | n standaarden    |               |                                 |           | Kanto: •     | 31                         |       |                |                 |
| 2 V                              |                  | Land          |                                 | ~         | Extra toev   | voegen                     |       |                |                 |
| Accountnummers                   |                  | Netherlands   |                                 |           | DTW/Tex ID   |                            |       |                |                 |
| Adresboeken                      |                  | Adres         |                                 | 1.4       | DTW/Tax ID   |                            | ~     |                |                 |
| Digitale Douanefactuu            | r                | 14            |                                 | Ť         | 500          |                            |       |                |                 |
| Zendingreferenties               |                  | Adres 2       |                                 |           | EORI nummer  |                            |       |                |                 |
| Geautoriseerde Accour            | ntnummers        |               |                                 |           |              |                            | =2    |                |                 |
|                                  |                  | Adres 3       |                                 |           |              |                            |       |                |                 |
| Notificaties en delen            |                  |               |                                 |           |              |                            |       |                |                 |
| Zending overzicht & or<br>opties | nline facturatie | Postcode      | Plaats                          |           |              |                            |       |                |                 |
| Berichten                        |                  |               |                                 |           |              |                            |       |                |                 |
| And an and a second second       |                  | Darticuliar a | drae                            |           |              |                            |       |                |                 |

Wanneer u bent ingelogd kunt u groepen, verzenders, accountnummers, referenties, adressen en restricties naar eigen behoefte toevoegen.

### **GEBRUIKERS TOEVOEGEN**

Voor het toevoegen van gebruikers dient u een emailadres toe te voegen aan MyDHL+. Dit emailadres wordt de loginnaam van de gebruiker.

Klik op "Gebruikers" in het Admin Controle menu. Op deze pagina kunt u gebruikers toevoegen, (tijdelijk) blokkeren of verwijderen. Ook kunt u een gebruiker aan een bepaalde groep toevoegen en een rol toewijzen.

| nin Controle                       | Voeg toe en beheer gebruikers                          |                                        | Quick Start voor Gebru    |
|------------------------------------|--------------------------------------------------------|----------------------------------------|---------------------------|
| drijfsoverzicht                    |                                                        |                                        |                           |
| bepen                              | Gebruikers aanmaken en beheren voor de personen in     | uw bedrijf die gebruik maken van MyDHL | .+.                       |
| ebruikers                          |                                                        |                                        |                           |
| nding instellingen en standaarden  | ZoeXan                                                 |                                        | 1 - 3 \                   |
| countnummers                       | <u>α</u>                                               |                                        |                           |
| resboeken                          | Acties *                                               | Upload gebruik                         | ers Voeg nieuwe gebruiker |
|                                    |                                                        |                                        |                           |
|                                    |                                                        |                                        |                           |
| min Controle                       |                                                        | ∢ Terug K                              | opieer 🕒 Opslaan          |
| n Controle                         |                                                        | <u>.</u>                               |                           |
| rijfsoverzicht                     |                                                        |                                        | Status                    |
| epen                               | Contactinformatie Sluiten<br>Titel Voornaam Achternaam | Bedrijfsinformatie                     | Sluiten                   |
| bruikers                           | · · · · · · · · · · · · · · · · · · ·                  |                                        | ~                         |
| ding instellingen en standaarden   | Standaard Taal                                         | Land                                   |                           |
| puntnummers                        | English •                                              | Netherlands                            |                           |
| esboeken                           | Telefoontype Landcode Telefoon Extensie                | Adres                                  | ~                         |
| tale Douanefactuur                 |                                                        | Adres 3                                |                           |
| dingreferenties                    | Extra toevoegen                                        | Auto 2                                 |                           |
| utoriseerde Accountnummers         |                                                        | Adres 3                                |                           |
| ficaties en delen                  | MyDHL+ Toegang Sluiten<br>Login e-mailadres            |                                        |                           |
| ding overzicht & online facturatie |                                                        | Postcode Plaats                        |                           |
| es                                 | Maak deze gebruiker een zakelijk beheerder 🜖           |                                        |                           |
| chten                              | Nee •                                                  |                                        |                           |
| SHOT                               |                                                        |                                        | Oluitan                   |
|                                    |                                                        | Groep en rollen 😗                      | Slutten                   |
| unun                               |                                                        | Groep Groep Groep Adr                  | nin                       |

Zodra een emailadres is toegevoegd, verschijnt deze in de lijst met de status 'Wachtend op activatie'.

|   | Nee | Wachtend op activatie |
|---|-----|-----------------------|
| - |     | Bewerken              |

Tegelijkertijd zal de gebruiker een e-mail ontvangen met bevestiging dat een MyDHL+ account voor hem is gecreëerd. In deze e-mail staan instructies hoe een wachtwoord moet worden ingesteld. Zodra de status van de gebruiker verandert naar actief, dan is de registratie voltooid. De gebruiker is nu klaar voor het aanmaken van verzendingen.

### **CREEREN VAN GROEPEN**

Selecteer groepen in het Admin Controle menu.

Op deze pagina kunt u groepen aanmaken en beheren. Daarnaast kunt u voorwaarden instellen waar de gebruikers in deze groep wel of geen toestemming voor hebben.

| Admin Controle                               |                                                                                                    |                                                                                          |
|----------------------------------------------|----------------------------------------------------------------------------------------------------|------------------------------------------------------------------------------------------|
| Bedrijfsoverzicht                            | Groepen aanmaken en beheren                                                                                                    | Quick Start voor Groepen                                                                 |
| Groepen                                      | Met groepen kunt u de personen in uw bedrijf indelen en organiseren om<br>beheren en MyDHL+. Het is flexibel en makkelijk om een groep aan te ma | ) zo efficiënt mogelijk zendingen aan te maken en<br>aken – waarbij u de controle houdt! |
| Gebruikers                                   |                                                                                                    |                                                                                          |
| Zending instellingen en standaarden          | Standaard groep 6                                                                                                    | / Bewerken                                                                               |
| Accountnummers                               |                                                                                                    |                                                                                          |
| Adresboeken                                  | Zoeken                                                                                                    |                                                                                          |
| Digitale Douanefactuur                       | Q.                                                                                                    |                                                                                          |
| Zendingreferenties                           | Acties *                                                                                                    | Groep toevoegen                                                                          |
| Geautoriseerde Accountnummers                | □ Naam ▼ Groep Admin                                                                                                    | Groepleden                                                                               |
| Notificaties en delen                        | l crem                                                                                                    | 2                                                                                        |
| Zending overzicht & online facturatie opties |                                                                                                    | 2<br>Bewerken                                                                            |
| Berichten                                    |                                                                                                    | 3                                                                                        |
|                                              |                                                                                                    | Bewerken                                                                                 |
|                                              | 1 - 2 van 2                                                                                                    |                                                                                          |

#### Klik op bewerken om onderstaande opties naar voren te laten komen.

| Admin Controls                                              | Qluit                                                    |
|-------------------------------------------------------------|----------------------------------------------------------|
| Enable Group Admins to manage various aspects of the gr     | oup such as setting up the people in the group, creating |
| the address book, defining shipment approvals, limits, defa | ults and more.                                           |
| Groepen aanmaken en beheren                                 | Tarieven                                                 |
| Voeg toe en beheer gebruikers (aan deze groep)              | Optionele services                                       |
| Goedkeuring notificaties                                    | Tarief standaarden                                       |
| Groep administratoren toevoegen en beheren                  | Accountnummers                                           |
| Digitale douane factuur activeren                           | Adresboeken                                              |
| Voeg toe en beheer gebruikers (naar Bedrijf)                | Zending overzicht & online facturatie opties             |
| Zending instellingen en standaarden                         | Berichten                                                |
| Verzendbeperkingen                                          | Notificaties en delen                                    |
| Zendingen beheren                                           | Zendingreferenties                                       |
| Zending limieten                                            |                                                          |

### GEBRUIKERS TOEVOEGEN AAN EEN GROEP

U kunt gebruikers aan een bepaalde groep toevoegen door in het menu naar "Gebruikers" te gaan en vervolgens op de "Bewerken" te klikken.

#### **Admin Controle**

| Admin Controle                      | were the state of the state of the state |                                            |                   |                             |
|-------------------------------------|------------------------------------------|--------------------------------------------|-------------------|-----------------------------|
| Bedrijfsoverzicht                   | Voeg toe en beheer gebruik               | ers                                        |                   | Quick Start voor Gebruikers |
| Groepen                             | Gebruikers aanmaken en beheren vo        | or de personen in uw bedrijf die gebruik m | aken van MyDHL+.  |                             |
| Gebruikers                          | Ees meer                                 |                                            |                   |                             |
| Zending instellingen en standaarden | Zoeken                                   |                                            |                   | 1 - 3 van 3                 |
| Accountnummers                      |                                          |                                            | - <del>2</del>    |                             |
| Adresboeken                         | Acties *                                 |                                            | Upload gebruikers | Voeg nieuwe gebruiker toe   |
| Digitale Douanefactuur              | E-mailadres                              | Klant administrator                        | Lid van           | Status                      |
| Zendingreferenties                  | 0                                        | Nee                                        |                   | Activeren                   |
| Geautoriseerde Accountnummers       |                                          |                                            |                   | Bewerken                    |

Nadat u op "Bewerken" klikt, ziet u de profielgegevens van de gebruiker. Op de rechterkant van de pagina kunt u kiezen aan welke groep u de gebruiker wilt toevoegen en welke rechten deze gebruiker mag krijgen.

Belangrijk: Eén gebruiker kan onderdeel zijn van meerdere groepen.

| contactinformatie Sluit<br>itel Voornaam Achternaam | ten | Bedrijfsinformatie |             | Sluiter  |
|-----------------------------------------------------|-----|--------------------|-------------|----------|
| Ms. •                                               |     |                    |             | <u>.</u> |
| tandaard Taal                                       |     | Groep en rollen 👩  |             | Sluiter  |
| Nederlands •                                        |     | Groep              | Groep Admin | -        |
| elefoontype Landcode Telefoon Extens                | sie |                    | Nee         |          |
| Kant • 32 *                                         |     |                    |             |          |
|                                                     |     |                    |             |          |
| Extra toevoegen                                     |     |                    |             |          |
|                                                     | ton |                    |             |          |
| ogin e-mailadres                                    | len |                    |             |          |
|                                                     | ~   |                    |             |          |
|                                                     |     |                    |             |          |
|                                                     |     |                    |             |          |

### **BEHEREN VAN ADRESBOEK**

De Admin kan per groep of gebruiker instellen waar zij naartoe mogen verzenden. Dit kan worden ingesteld bij "Instellingen beheren".

#### Stap 1:

Admin Controle > Adresboeken

(Gebruikers moeten eerst worden toegevoegd aan het bedrijfsadresboek.)

#### Adresboek aanmaken en beheren

Zorg voor nauwkeurige zendingen door contacten aan te maken en bij te houden in het gebruikers adresboek.

#### Instellingen beheren voor

| ledereen 🔻 | Selecteer groep     | Selecteer persoon | Selecteer           |
|------------|---------------------|-------------------|---------------------|
| Alle       |                     |                   |                     |
| Acties *   | Selecteer dit Bedri | í ▼               | w contact toevoegen |

#### Nieuw contact toevoegen

| vaam<br>Voornaam en Achternaam | E-mailadres                              |
|--------------------------------|------------------------------------------|
| edrijf 🜖                       | * Toevoegen                              |
| lias                           | Telefoontype Landcode Telefoon<br>Mobiel |
| and                            | SMS toegestaan                           |
| Particulier adres              | BTW/Tax ID                               |
|                                | EORI nummer                              |
|                                |                                          |
|                                | Alias 2 🚯                                |
|                                | Alias 2 () Is dit een favoriet?          |

#### Stap 2:

Om bepaalde restricties in te stellen voor een bepaalde groep of gebruiker, dient u contacten te kopiëren van het bedrijfsadresboek naar het groeps-/gebruikersadresboek. Vervolgens kunt u aangeven of de gebruiker dit adres mag gebruiken als verzender, ontvanger of allebei.

#### Contacten kopiëren van een adresboek naar een ander adresboek

| Kopiëer naar |
|--------------|
| Groep 🔻      |
| Alle 🔻       |
| <u>a</u>     |
| 0            |
|              |

#### Stap 3:

Pas de restricties toe die op de groep of gebruiker. Selecteer "Zendingsinstellingen en Standaarden" in het menu en klik op "Adresboeken".

#### Zending instellingen en standaarden

Quick Start voor Zending Instellingen

Stel standaarden en limieten in om te zorgen dat gebruikers specifieke opties en instellingen gebruiken voor zendingen. Deze instellingen staan vooraf ingesteld voor gebruikers van MyDHL+, om te helpen met het snel en efficient inboeken van zendingen.

| Adre<br>Bedrijf | Adresboek                      |                                                                                                    |                                                                                                    |
|-----------------|--------------------------------|----------------------------------------------------------------------------------------------------|----------------------------------------------------------------------------------------------------|
| Bedrijf         | Adresboek                      |                                                                                                    |                                                                                                    |
|                 |                                |                                                                                                    |                                                                                                    |
| ✓ he            | eft toegang                    |                                                                                                    |                                                                                                    |
|                 | Contacten toevoegen            |                                                                                                    |                                                                                                    |
| V               | Contacten wijzigen             |                                                                                                    |                                                                                                    |
| $\checkmark$    | Contacten verwijderen          |                                                                                                    |                                                                                                    |
| V               | Contacten downloaden           |                                                                                                    |                                                                                                    |
| $\checkmark$    | Contacten uploaden             |                                                                                                    |                                                                                                    |
| Groep           | Adresboek                      |                                                                                                    |                                                                                                    |
| 🗹 he            | eeft toegang                   |                                                                                                    |                                                                                                    |
|                 | Contacten toevoegen            |                                                                                                    |                                                                                                    |
| $\checkmark$    | Contacten wijzigen             |                                                                                                    |                                                                                                    |
| $\checkmark$    | Contacten verwijderen          |                                                                                                    |                                                                                                    |
|                 | Contacten downloaden           |                                                                                                    |                                                                                                    |
| $\checkmark$    | Contacten uploaden             |                                                                                                    |                                                                                                    |
| Perso           | onlijk adresboek               |                                                                                                    |                                                                                                    |
|                 | Groep<br>Groep<br>Person<br>he | <ul> <li>Contacten toevoegen</li> <li>Contacten wijzigen</li> <li>Contacten verwijderen</li> <li>Contacten downloaden</li> <li>Contacten uploaden</li> <li>Contacten uploaden</li> <li>Contacten toevoegen</li> <li>Contacten toevoegen</li> <li>Contacten wijzigen</li> <li>Contacten verwijderen</li> <li>Contacten downloaden</li> <li>Contacten uploaden</li> <li>Contacten uploaden</li> <li>Persoonlijk adresboek</li> <li>Meeft toegang</li> </ul> | <ul> <li>Contacten toevoegen</li> <li>Contacten wijzigen</li> <li>Contacten verwijderen</li> <li>Contacten downloaden</li> <li>Contacten uploaden</li> <li>Contacten uploaden</li> <li>Groep Adresboek</li> <li>Meeft toegang</li> <li>Contacten toevoegen</li> <li>Contacten wijzigen</li> <li>Contacten verwijderen</li> <li>Contacten downloaden</li> <li>Contacten downloaden</li> <li>Contacten uploaden</li> <li>Persoonlijk adresboek</li> <li>Meeft toegang</li> </ul> |

### PRIJSOFFERTE EN TARIEFWEERGAVE

De Administrator kan bepalen wie toestemming heeft om tarieven te zien. Dit kan worden ingesteld per gebruiker en per groep. Zodra de wijzingen zijn toegepast, klik rechts onderin op Opslaan.

| Zending instellingen en s                                                               | standaarden                                                                                                    | Quick Start voor Zending Instellingen                              |  |  |  |  |
|-----------------------------------------------------------------------------------------|----------------------------------------------------------------------------------------------------|--------------------------------------------------------------------|--|--|--|--|
| Stel standaarden en limieten in or<br>instellingen staan vooraf ingesteld<br>zendingen. | n te zorgen dat gebruikers specifieke opties en instelling<br>I voor gebruikers van MyDHL+, om te helpen met het sn | gen gebruiken voor zendingen. Deze<br>el en efficient inboeken van |  |  |  |  |
| Instellingen beheren voor                                                               |                                                                                                    |                                                                    |  |  |  |  |
| Een specifieke 🔻 Group                                                                  | Sefecteer persoon                                                                                                   | Selecteer Herstel naar standaard                                   |  |  |  |  |
| > Accountnummers en betalingen                                                          | Tarieven of toeslagen zending                                                                                       |                                                                    |  |  |  |  |
| > Adresboeken                                                                           |                                                                                                    |                                                                    |  |  |  |  |
| > Digitale Douanefactuur                                                                | 🖌 Kan tarieven opvragen                                                                                             |                                                                    |  |  |  |  |
| > Zendingen beheren                                                                     | Toon bij tariefaanvragen                                                                                            |                                                                    |  |  |  |  |
| > Notificaties en delen                                                                 | Toon                                                                                                    |                                                                    |  |  |  |  |
| > Optionele services                                                                    | Tarieven                                                                                                    |                                                                    |  |  |  |  |
| > Pick-up koerier                                                                       | ✓ Toeslagen                                                                                                    |                                                                    |  |  |  |  |
| > Tarieven of toeslagen zending                                                         | Bii het aanmaken, wiizigen, bekiiken e                                                                              | n printen van zendingen                                            |  |  |  |  |
| > Zendingreferenties                                                                    | _ ;;                                                                                                    | л р                                                                |  |  |  |  |
| > Rapporten                                                                             | Verzendkosten                                                                                                    |                                                                    |  |  |  |  |
| > Tarief standaarden                                                                    | Toeslagen                                                                                                    |                                                                    |  |  |  |  |
| > Afleveropties                                                                         | Toeslagen op verzendbewijzen                                                                                        |                                                                    |  |  |  |  |
| > Zending limieten                                                                      | Toeslagen op koerier overzicht                                                                                      |                                                                    |  |  |  |  |
| Verzendbeperkingen                                                                      |                                                                                                    |                                                                    |  |  |  |  |

Opslaan

### **CONTROLE OVER ZENDINGSLIMIETEN**

Op deze pagina kunt u richtlijnen, gewichts- en kostenlimieten instellen voor een bepaalde periode voor een groep of persoon. U kunt ook de limiet voor afmetingen van pakketten instellen. Zodra de limieten zijn toegepast, klikt u rechtsonder op Opslaan.

| Een specifieke 🔻 Group        | Selecteer persoon     Selecteer Herstel naar standaard                                                          |
|-------------------------------|----------------------------------------------------------------------------------------------------|
| Accountnummers en betalingen  | Zending limieten                                                                                                |
| Adresboeken                   | Kester var alle zandingen                                                                                       |
| Digitale Douanefactuur        | Kösten van alle zendingen                                                                                       |
| Zendingen beheren             | ledere gebruiker en/of een hele groep (cumulatief) heeft toestemming om te verzenden                            |
| Notificaties en delen         | G Geen : Standaard                                                                                              |
| Optionele services            | Landar Landar Landar Landar Landar Landar Landar Landar Landar Landar Landar Landar Landar Landar Landar Landar |
| Pick-up koerier               | Maximum van                                                                                                    |
| Tarieven of toeslagen zending |                                                                                                    |
| Zendingreferenties            | ledere                                                                                                    |
| Rapporten                     |                                                                                                    |
| Tarief standaarden            | Group Maximum Cost of Shipments: Unit of Period                                                                 |
| Afleveropties                 | Startdatum                                                                                                    |
| Zending limieten              |                                                                                                    |
| Verzendbeperkingen            | Toestemming nodig voor zendingen groter dan het maximum                                                         |
|                               | Nummer van Zendingen                                                                                            |
|                               | De gehele groep heeft toestemming om te verzenden (cumulatief)                                                  |
|                               | Geen : Standaard                                                                                                |

Maximum van

### **INSTELLEN VAN ZENDINGSRESTRICTIES**

Door het aanvinken van "goedkeuring vereist", wordt een e-mailbericht naar de Administrator gestuurd zodra een persoon een zending onder het beperkte producttype maakt. De Administrator kan de zending goedkeuren of weigeren.

U kunt restricties instellen voor specifieke taken die een persoon mag uitvoeren tijdens het aanmaken van een zending. Dit omvat het zichtbaar maken van verzendgegevens, het uploaden van bestanden, het aanmaken van retourzendingen en het wijzigen van zendingen. Er kunnen ook beperkingen worden ingesteld op basis van het producttype.

|   | Een specifieke 🔻 Group        | •                               | Selecteer persoon           | Selecteer |   |  |  |  |
|---|-------------------------------|---------------------------------|-----------------------------|-----------|---|--|--|--|
| • | Accountnummers en betalingen  | Verzendbeperkingen              |                             |           |   |  |  |  |
|   | Adresboeken                   |                                 |                             |           |   |  |  |  |
|   | Digitale Douanefactuur        | ✓ Kan zendingsdata manifesteren |                             |           |   |  |  |  |
|   | Zendingen beheren             | Kan zendingsdocumenten uploaden |                             |           |   |  |  |  |
|   | Notificaties en delen         | 🖌 К                             | an retourzendingen aanmaken |           |   |  |  |  |
|   | Optionele services            | Kan zendingen bewerken          |                             |           |   |  |  |  |
|   | Pick-up koerier               | Document Zendingen              |                             |           |   |  |  |  |
|   | Tarieven of toeslagen zending |                                 |                             |           |   |  |  |  |
|   | Zendingreferenties            | Toestemming vereist             |                             |           |   |  |  |  |
|   | Rapporten                     | Uitgeschakeld : Standaard       |                             |           |   |  |  |  |
|   | Tarief standaarden            | Pak                             | ket Zendingen               |           |   |  |  |  |
|   | Afleveropties                 | r an                            | Ket Zendingen               |           |   |  |  |  |
|   | Zending limieten              | 🗌 то                            | pestemming vereist          |           |   |  |  |  |
|   | Verzendbeperkingen            | 0                               | Uitgeschakeld ; Standaard   |           |   |  |  |  |
|   |                               |                                 |                             |           | _ |  |  |  |

### BEHEREN VAN ZENDINGSREFERENTIES

Verzendingsreferenties maakt het mogelijk om referentielijsten toe te wijzen aan verschillende groepen. De Corporate Administrator kan het formaat van het referentienummer definiëren, inclusief het aantal karakters en de formaat-waardetypes.

Voor zenderreferentie, aanvullende referenties en het formaat moet de administrator eerst alle noodzakelijke referenties toevoegen, die tijdens het aanmaken van de zending moet worden ingevoerd.

Bij de optie "Formaat" kunt u instellen hoeveel tekens er minimaal, maximaal of gelijk moeten worden ingevoerd in het veld "verzendreferentie" bij het aanmaken van de zending.

Bijvoorbeeld: xxxx staat de gebruiker toe om 4 cijfers en letters in te voeren.

In deze module kunt u ook referenties beheren en verwijderen. De ingestelde beperkingen gelden wanneer een groep of persoon een zending aanmaakt.

| dmin Controle                                 |                                                              |                                                              |                    |                           |                     |
|-----------------------------------------------|--------------------------------------------------------------|--------------------------------------------------------------|--------------------|---------------------------|---------------------|
| Bedrijfsoverzicht                             | Zendingreferenties                                           |                                                              |                    |                           |                     |
| Groepen                                       | Zendingreferenties, die verso<br>rapportage van uw zendinger | hijnen op DHL verzendlabels en<br>n handig te categorizeren. | douanefacturen, ku | nnen een uitstekende mani | er zijn om de       |
| Gebruikers                                    | Lees meer                                                    |                                                              |                    |                           |                     |
| Zending instellingen en standaarden           | Instellingen beheren voor                                    |                                                              |                    |                           |                     |
| Accountnummers                                | ledereen 🔻                                                   | Selecteer groep                                              | Selecteer per      | soon                      | Selecteer           |
| dresboeken                                    | Versender referendie                                         | Additionala                                                  | afarantian         | Farmat                    | 2 M                 |
| ligitale Douanefactuur                        | verzender reierende                                          | Additionele In                                               | elerencies         | Format                    |                     |
| Zendingreferenties                            | Alle                                                         |                                                              |                    |                           |                     |
| eautoriseerde Accountnummers                  |                                                              |                                                              |                    |                           |                     |
| lotificaties en delen                         | Geselecteerde verwijderen                                    |                                                              |                    | Upload Referenties        | eferentie toevoegen |
| ending overzicht & online facturatie<br>pties | C Referentie                                                 | o                                                            | mschrijving        |                           |                     |
| 2-stables                                     |                                                              |                                                              |                    |                           |                     |

Pas de gewenste beperkingen toe aan een groep of specifieke gebruiker. Selecteer "Zendinginstellingen" en "Standaardinstellingen" en kies vervolgens "Zendingsreferenties".

## BEHEREN VAN DHL ACCOUNTNUMMERS EN BETALINGSOPTIES

Met de module "Accountnummers" kunnen bedrijfsadministrators de gegevens van hun accountnummers bewerken en betaalmogelijkheden aanpassen/toevoegen. Een accountnummer kan worden toegevoegd als een verzender- of betalersaccount. Een verzenderaccount is het nummer wat wordt gebruikt om een zending op te versturen. Het betaalaccount is een accountnummer van een derde partij die de verzendkosten gaat betalen.

Om een account toe te voegen, selecteer Accountnummers in het Admin Settings menu.

| Adminicontrole                      |                                                                |                                                        |                                                        |                              |
|-------------------------------------|----------------------------------------------------------------|--------------------------------------------------------|--------------------------------------------------------|------------------------------|
| Admin Controle                      |                                                                |                                                        |                                                        |                              |
| Bedrijfsoverzicht                   | Accountnummers                                                 |                                                        |                                                        |                              |
| Groepen                             | Stel de DHL Express accountr<br>gebruiken - iedereen of alleen | ummers op van uw bedrijf<br>i specifieke groepen of ge | f, geef deze een alias voor snelle refere<br>bruikers. | ntie en bepaal wie ze kunnen |
| Gebruikers                          | Instellingen beheren voor                                      |                                                        |                                                        |                              |
| Zending instellingen en standaarden | ledereen 🔻                                                     | Selecteer groep                                        | Selecteer persoon                                      | Selecteer                    |
| Accountnummers                      | Opgeslagen accountnumm                                         | ers                                                    |                                                        |                              |
| Adresboeken                         | Zoeken                                                         |                                                        |                                                        |                              |
| Digitale Douanefactuur              | Acties *                                                       |                                                        | Uraag een Account aar                                  | Accountnummer toevoegen      |
| Zendingreferenties                  |                                                                |                                                        |                                                        |                              |
| Geautoriseerde Accountnummers       | Accountnummer                                                  | Alias *                                                | Type accountnummer                                     | Account Status               |

De bedrijfsadministrator heeft de mogelijkheid om te bepalen hoe het account wordt weergegeven tijdens het aanmaken van de verzending. Het accountnummer kan worden weergegeven als Alias, als een nummer en alias, als een nummer of gedeeltelijk verborgen. Dit is een extra beveiliging voor uw accountnummer.

#### Admin Controle

### **BEHEREN VAN BEZORGOPTIES**

Op deze pagina kunt u de beschikbare producten voor een groep of persoon instellen. Vink de producten uit die de gebruiker of groep niet mag versturen en klik daarna op opslaan.

| Admin Controle                                  |                                                                                                    |                                                                     |                   |                        |           |                              |
|-------------------------------------------------|----------------------------------------------------------------------------------------------------|---------------------------------------------------------------------|-------------------|------------------------|-----------|------------------------------|
| Bedrijfsoverzicht                               | Zending instellingen en standaarden Quick Start voor Zend                                                                                                    |                                                                     |                   |                        |           | rt voor Zending Instellingen |
| Groepen                                         | Stel standaarden en limieten in om te zorgen dat gebruikers specifieke opties en instellingen gebruiken voor zendingen. Deze<br>instellingen staan vooraf ingesteld voor gebruikers van MyDHL+, om te helpen met het snel en efficient inboeken van |                                                                     |                   |                        |           |                              |
| Gebruikers                                      | zendingen.                                                                                                    |                                                                     |                   |                        |           |                              |
| Zending instellingen en standaarden             | Instellingen beheren voor                                                                                                    |                                                                     |                   |                        | _         |                              |
| Accountnummers                                  | Een specifieke  Group Group                                                                                                    |                                                                     | Selecteer persoon |                        | Selecteer |                              |
| Adresboeken                                     | > Accountnummers en betalingen                                                                                                    |                                                                     |                   |                        |           |                              |
| Digitale Douanefactuur                          | > Adresboeken                                                                                                    |                                                                     |                   |                        |           |                              |
| Zendingreferenties                              | > Digitale Douanefactuur                                                                                                    | Bij het aanmaken van zendingen<br>Kan deze afleveropties selecteren |                   |                        |           |                              |
| Geautoriseerde Accountnummers                   | > Zendingen beheren                                                                                                    |                                                                     |                   |                        |           |                              |
|                                                 | > Notificaties en delen                                                                                                    |                                                                     |                   | Filter                 |           |                              |
| Notificaties en delen                           | > Optionele services                                                                                                    |                                                                     |                   |                        |           |                              |
| Zending overzicht & online facturatie<br>opties | > Pick-up koerier                                                                                                    | -                                                                   | TOEGESTAAN        | NAAM *                 | STAN      | DAARD                        |
| Berichten                                       | > Tarieven of toeslagen zending                                                                                                    |                                                                     | ~                 | ECONOMY SELECT - (ESI) |           |                              |
|                                                 | > Zendingreferenties                                                                                                    |                                                                     | ~                 | ECONOMY SELECT - (ESU) |           |                              |
| > Rapporten                                     |                                                                                                    |                                                                     | ~                 | EXPRESS 10:30 - (TDL)  |           |                              |
|                                                 | > Tarief standaarden                                                                                                    |                                                                     | ~                 | EXPRESS 10:30 - (TDM   | )         |                              |
|                                                 | > Afleveropties                                                                                                    |                                                                     | ~                 | EXPRESS 12:00 - (TDT)  | )         |                              |
|                                                 | Zending limieten     Verzendbeperkingen                                                                                                    |                                                                     | ~                 | EXPRESS 12:00 - (TDY   | )         |                              |

### Berichten versturen naar gebruikers

U kunt eenvoudig een korte boodschap op MyDHL+ Corporate plaatsen. Wanneer een gebruiker inlogt, ziet diegene het bericht meteen.

- 1. Selecteer alle gebruikers of een specifieke groep.
- 2. Typ uw bericht.
- 3. Selecteer de datum en klik op Opslaan.

| Admin Controle                                  |                                                                                      |                               |                                                                                                 |                                                           |
|-------------------------------------------------|--------------------------------------------------------------------------------------|-------------------------------|-------------------------------------------------------------------------------------------------|-----------------------------------------------------------|
| Bedrijfsoverzicht                               | Berichten                                                                            |                               |                                                                                                 | QUICK Start voor Benchten                                 |
| Groepen                                         | Makkelijk iedereen betrokken houden? Pla<br>Ideaal voor het aankondigen van belangri | aats notificat<br>ke zendingo | ies die zichtbaar zijn voor alle gebruikers war<br>pties, reminders of nieuws! U kunt berichten | nneer zij inloggen bij MyDHL+!<br>sturen naar iedereen of |
| Gebruikers                                      | specifieke groepen, en zelfs berichten ton                                           | en in aangeg                  | geven tijdspannen.                                                                              |                                                           |
| Zending instellingen en standaarden             | Bericht achterlaten voor                                                             |                               |                                                                                                 |                                                           |
| Accountnummers                                  | Een specifieke groep                                                                 | ۲                             | Group                                                                                           | ▼ Selecteer                                               |
| Adresboeken                                     | Bericht                                                                              |                               |                                                                                                 |                                                           |
| Digitale Douanefactuur                          |                                                                                      |                               |                                                                                                 |                                                           |
| Zendingreferenties                              |                                                                                      |                               |                                                                                                 |                                                           |
| Geautoriseerde Accountnummers                   | Van 🗧 Naar                                                                           |                               |                                                                                                 |                                                           |
| Notificaties en delen                           | MM/dd/yyyy                                                                           |                               |                                                                                                 |                                                           |
| Zending overzicht & online facturatie<br>opties |                                                                                      |                               |                                                                                                 | Opsiaan                                                   |
| Berichten                                       |                                                                                      |                               |                                                                                                 |                                                           |

### Tips en Trucs

- Heeft u een dringend bericht? Selecteer vandaag nog de startdatum en deze verschijnt onmiddellijk.

- Heeft u een bericht dat u naar alle gebruikers wilt versturen of alleen naar een specifieke groep? Geen probleem! De ontvanger zal beide berichten zien wanneer hij toegang krijgt tot het systeem.

- Als u een bericht voor de einddatum moet verwijderen, opent en verwijdert u het bericht, selecteert u Begindatum en Datum van Voltooiing en slaat u het op.

#### **TECHNISCHE ONDERSTEUNING VOOR MYDHL+ CORPORATE**

Voor meer informatie over MyDHL+ Corporate kunt u contact opnemen met uw lokale DHL Express ESS Helpdesk, bereikbaar via 088-0552828 of via <u>essnl@dhl.com</u>

Deutsche Post AG Headquarters Charles-de-Gaulle-Str. 20 53113 Bonn Germany www.mydhl.express.dhl

valid: 00/0000 Mat. Mo. 123-456-789